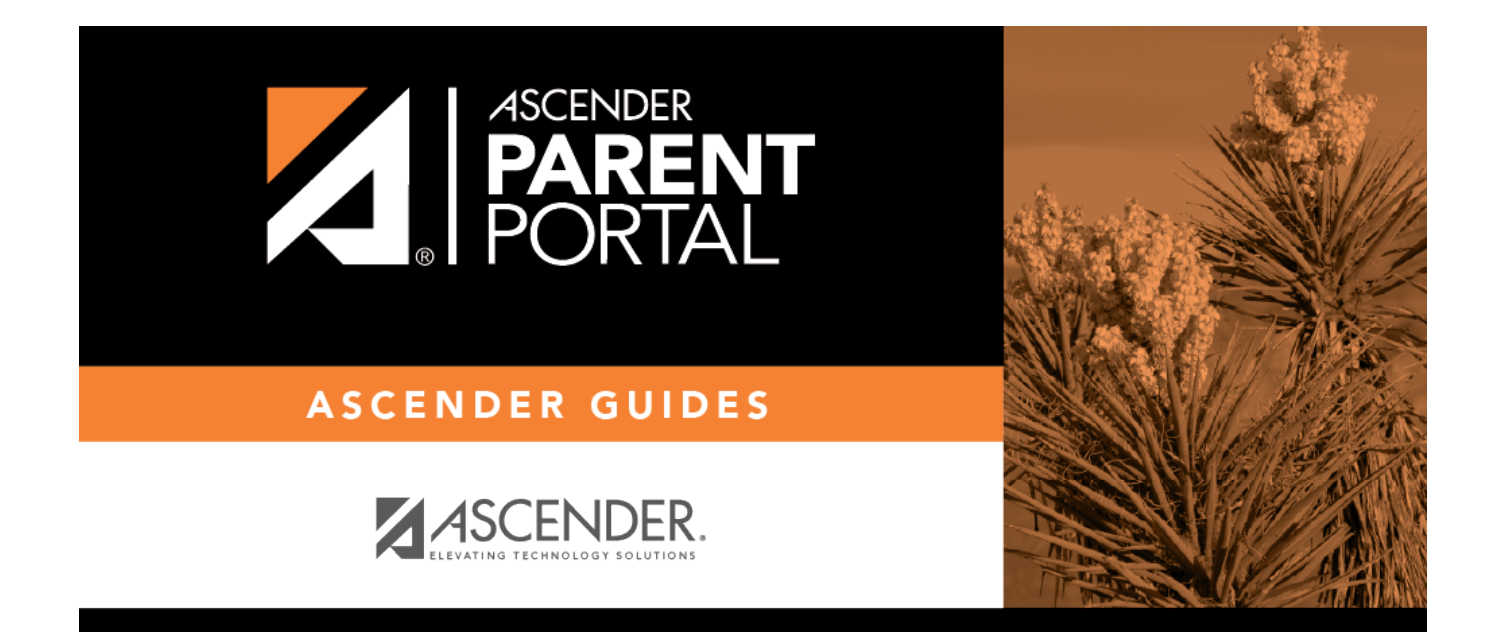

### **Create Account (Crear cuenta)**

### **Table of Contents**

| Create Account (Crear cuenta) | 1 |
|-------------------------------|---|
| Crear cuenta                  | 3 |

PP

# **Create Account (Crear cuenta)**

This page allows you to create an ASCENDER ParentPortal account.

**IMPORTANT:** Although you can create an ASCENDER ParentPortal account, you cannot access any student data until you add a student to your account. To add a student, you must provide at least one valid student portal ID, which you will get from your student's campus. You must have a valid student portal ID for every student you want to add to your account.

#### **User Information**

| Login Create Account New Student E | nrollment ISDDocuments   |             |
|------------------------------------|--------------------------|-------------|
| User Information                   | n Security Question      | Complete    |
| User Name:                         | 🌲 User Name              |             |
| Password:                          | a Password               | ۲           |
| Password Verification:             | 9e Password Verification |             |
| Email Address:                     | Example_01@exp.com       |             |
| Mobile Number (10 digits):         | C Ex.(210)123-1234       |             |
| Carl Aller Station                 |                          | Next Cancel |

| User Name | Create a username to identify you in ASCENDER ParentPortal with a combination of letters from your first and last name. |
|-----------|----------------------------------------------------------------------------------------------------|
|           | Requirements:                                                                                                    |
|           | • 6-25 alphanumeric characters                                                                                          |
|           | • Unique (no one else in the district is using it)                                                                      |
|           | Not case-sensitive                                                                                                    |

| Password                 | Type a password that you will use when you log on to ASCENDER ParentPortal.                     |
|--------------------------|-------------------------------------------------------------------------------------------------|
|                          | A show/hide toggle 👁 allows you to view or mask the characters you are typing.<br>Requirements: |
|                          | • 8-46 alphanumeric characters                                                                  |
|                          | • Three of the following: uppercase, lowercase, numeric, and special characters                 |
|                          | Case-sensitive                                                                                  |
| Password<br>Verification | Re-enter your password to verify that you typed it as intended.                                 |

| Email<br>Address | (Required) Type your email address. You cannot enter an address that is already in use.                                                                                                    |
|------------------|----------------------------------------------------------------------------------------------------|
|                  | <b>NOTE:</b> If you have multiple students associated with your account, the email address listed for the guardian at your student's campus must match for ALL students associated with your ParentPortal account in order for Registration features to be activated, and the email address must be validated. |
| Mobile<br>Number | Type your ten-digit mobile number. You cannot enter a number that is in use.                                                                                                    |

Click **Next**.

#### **Security Question**

| Login Create Account New Student Enrollmer                    | nt TEXAS ISDDocuments              |     |                  |
|---------------------------------------------------------------|------------------------------------|-----|------------------|
| User Information                                              | Security Question                  | Com | olete            |
| This information will assist you in resetting a lost password |                                    |     |                  |
| Select Question: Whi                                          | at was the name of your first pet? | Ŷ   |                  |
| Answer:                                                       | Inswer                             | ۲   |                  |
|                                                               | A Statement                        | 732 | Back Next Cancel |

Select Question Select a question. If you need to reset your password, you will be asked this question.

| Answer | Type the answer to the question.                                                                                                    |
|--------|----------------------------------------------------------------------------------------------------|
|        | You will need to answer this question correctly to recover your password. Be sure to select a question for which you will remember the answer easily. |
|        | <b>IMPORTANT</b> : The answer is case-sensitive (always write it exactly as it appears here, including upper and lower case letters).                 |

#### Click Next.

| Login | Create Account | New Student Enrollment | TEXAS ISDDocuments                                  |          |        |
|-------|----------------|------------------------|-----------------------------------------------------|----------|--------|
| _     |                | User Information       | Security Question                                   | Complete |        |
|       |                |                        |                                                     |          |        |
|       |                |                        | Your ASCENDER ParentPortal account has been created |          |        |
|       |                |                        |                                                     |          |        |
|       |                |                        | A Street A                                          |          | Finish |
|       |                |                        |                                                     |          |        |

#### Complete

Click **Finish**.

- The My Account page opens where you can add a student to your account and update your security and contact information.
- If you entered an email address or mobile number, you will receive a notification message containing a verification link.

**NOTE:** If you are not listed as a contact or as a guardian (i.e., student, step-parent, etc.), you will be a read-only user with limited access.

### **Crear cuenta**

Esta página le permite crear una cuenta de ASCENDER ParentPortal.

**IMPORTANTE**: Aunque puede crear una cuenta de ASCENDER ParentPortal, no puede obtener acceso a los datos de un estudiante hasta que añada un estudiante a su cuenta. Para añadir un estudiante, debe proporcionar al menos una ID del portal estudiantil vigente, que puede obtener en el plantel de su estudiante. Debe contar con una ID del portal estudiantil válida para cada estudiante que quiera añadir a su cuenta.

#### Información del usuario

| Inicio de sesión Crear cuenta Inscript  | ión de estudiante nuevo | ISDDocumentos         |           |                    |
|-----------------------------------------|-------------------------|-----------------------|-----------|--------------------|
| Información del us                      | uario                   | Pregunta de seguridad | Completar |                    |
|                                         |                         |                       |           | 10                 |
| Nombre de usuario:                      | Nombre de usuario       | 2                     |           |                    |
| Contraseña:                             | 🧠 Contraseña            |                       | ۲         |                    |
| Reingresar contraseña:                  | 9. Reingresar contras   | seña                  |           |                    |
|                                         |                         |                       |           |                    |
| Dirección de correo electrónico:        | Example_01@exp.         | .com                  |           |                    |
| Número de teléfono celular (10 cifras): | Ex. (210)123-1234       | 4                     |           |                    |
| Rest in                                 |                         |                       |           | Siguiente Cancelar |
|                                         |                         |                       |           | Cancetar           |

| Nombre de usuario             | Escriba un nombre de usuario para identificarse en ASCENDER ParentPortal con una combinación de letras de su nombre y apellido.                                                                                            |  |  |  |  |
|-------------------------------|----------------------------------------------------------------------------------------------------|--|--|--|--|
|                               | Requisitos:                                                                                                    |  |  |  |  |
|                               | De 6 a 25 caracteres alfanuméricos                                                                                                    |  |  |  |  |
|                               | • Único (que nadie más lo esté usando en el distrito)                                                                                                    |  |  |  |  |
|                               | No distingue entre mayúsculas y minúsculas                                                                                                    |  |  |  |  |
| Contraseña                    | Escriba una contraseña que utilizará para iniciar sesión en ASCENDER<br>ParentPortal.                                                                                                    |  |  |  |  |
|                               | Un interruptor para mostrar/ocultar le permitirá ver o esconder los<br>caracteres que está escribiendo.                                                                                                    |  |  |  |  |
|                               | Requisitos:<br>• De 8 a 46 caracteres alfanuméricos<br>• Tres de los siguientes tipos de caracteres: letras mayúsculas, letras<br>minúsculas, números y caracteres especiales<br>• Distingue entre mayúsculas y minúsculas |  |  |  |  |
| Verificación de<br>contraseña | Vuelva a capturar la contraseña para verificar que la escribió<br>correctamente.                                                                                                    |  |  |  |  |

| <b>Dirección de correo</b> (Obligatoria) Escriba su dirección de correo electrónico. No puede escr<br>dirección que ya se esté usando. |                                                                                                    |  |  |
|----------------------------------------------------------------------------------------------------|----------------------------------------------------------------------------------------------------|--|--|
|                                                                                                    | <b>NOTA</b> : Si tiene varios estudiantes asociados a su cuenta, la dirección de<br>correo electrónico que aparece para el tutor del plantel de su estudiante debe<br>ser la misma para TODOS los estudiantes asociados con su cuenta de<br>ParentPortal a fin de activar las funciones de Registro, y la cuenta de correo<br>electrónico debe ser validada. |  |  |
| Número de teléfono<br>celular                                                                                                    | Escriba los diez dígitos de su número de teléfono celular. No puede escribir un número que ya se esté usando.}}                                                                                                    |  |  |

□ Haga clic en **Siguiente**.

#### Pregunta de seguridad

| Inicio de sesión Crear cuenta Inscripción de estudiante           | nuevo ISDDocumentos                                                                                             |           |                    |
|-------------------------------------------------------------------|----------------------------------------------------------------------------------------------------|-----------|--------------------|
| Información del usuario                                           | Pregunta de seguridad                                                                                           | Completar |                    |
| Esta información lo ayudará a restablecer una contraseña perdida. |                                                                                                    |           | 10                 |
| Seleccionar pregunta:                                             |                                                                                                    | •         | 7 - 2              |
| Respuesta: Q Respuest                                             | ta                                                                                                    | ۲         |                    |
|                                                                   | Contraction of the second second second second second second second second second second second second second s | Regresar  | Siguiente Cancelar |

| Seleccione una pregunta. | Si necesita restablecer su contraseña, se le hará esta pregunta.                                                                                                    |
|--------------------------|----------------------------------------------------------------------------------------------------|
| Respuesta                | Escriba la respuesta a la pregunta.                                                                                                    |
|                          | Debe contestar esta pregunta correctamente para recuperar su contraseña.<br>Asegúrese de seleccionar una pregunta cuya respuesta recordará con<br>facilidad.               |
|                          | <b>IMPORTANTE</b> : La respuesta distingue entre mayúsculas y minúsculas (siempre escríbala exactamente como aparece aquí, incluyendo las letras mayúsculas y minúsculas). |

□ Haga clic en **Siguiente**.

#### Completar

□ Haga clic en **Terminar**.

- Se abre la página Mi Cuenta, en donde puede añadir un estudiante a su cuenta y actualizar su información de contacto y de seguridad.
- Si escribió una dirección de correo electrónico o un número de teléfono celular, recibirá un

5

mensaje de confirmación con un enlace de verificación.

**NOTA**: Si usted no aparece como un contacto o tutor (es decir, estudiante, padrastro, etc.) será un usuario con acceso limitado y solo podrá ver información sin modificarla.

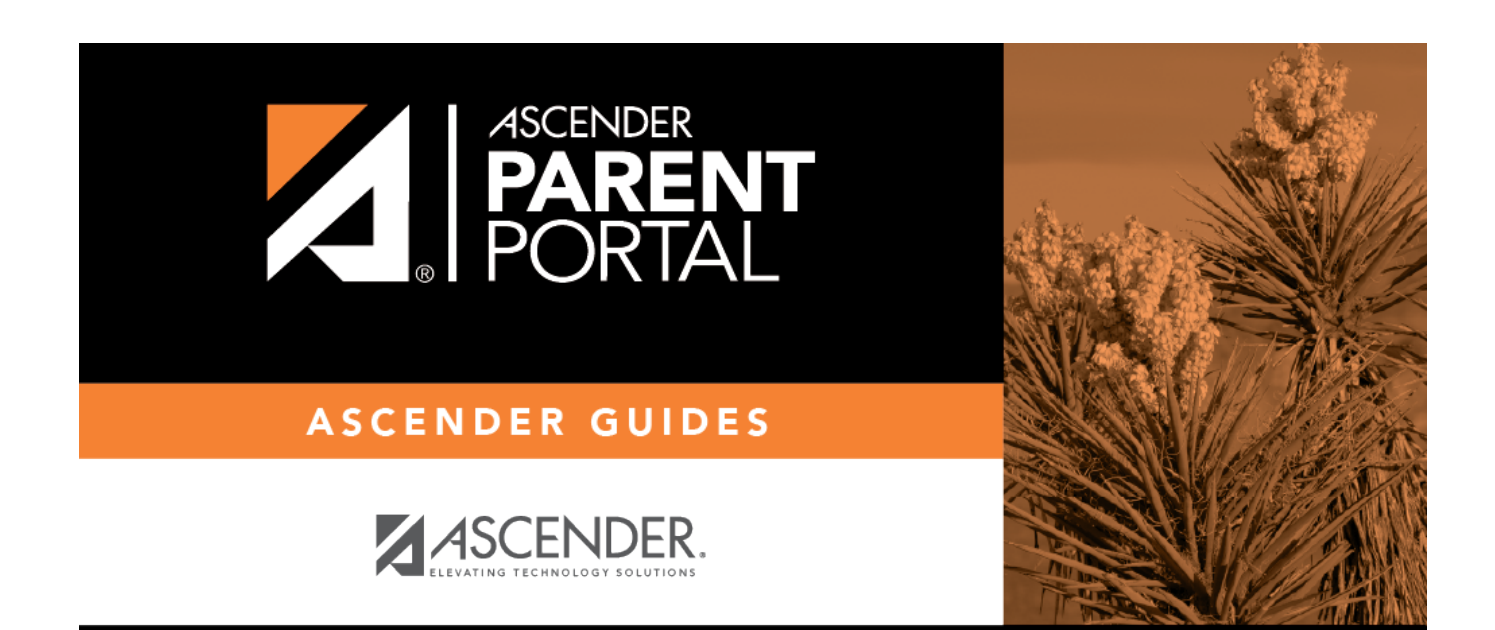

## **Back Cover**